#### Para acessar o edital de chamamento público e realizar o credenciamento no Plano SC Saúde, acesse o endereço scsaude.sea.sc.gov.br

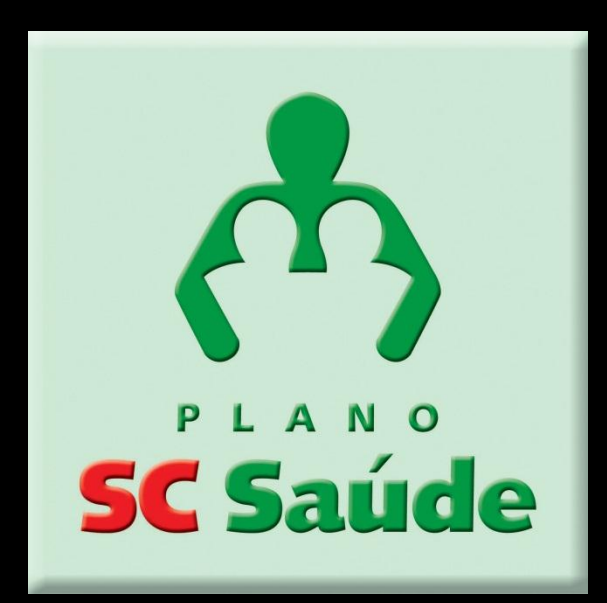

#### Clique no centro da página onde consta o ícone "Prestador de serviço faça seu credenciamento"

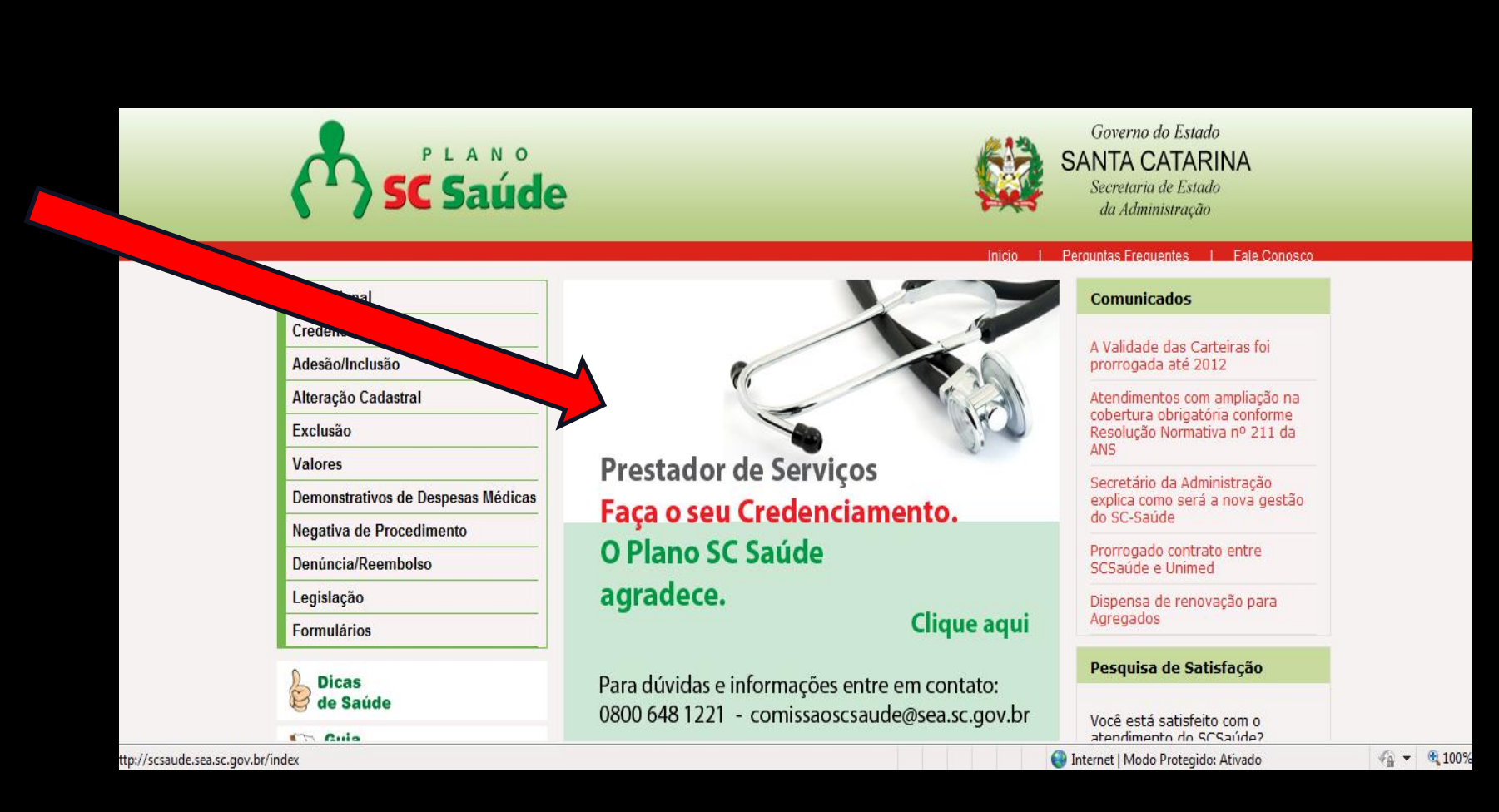

Para baixar o edital de credenciamento e ter conhecimento sobre as normas de funcionamento do plano, clique no item 1

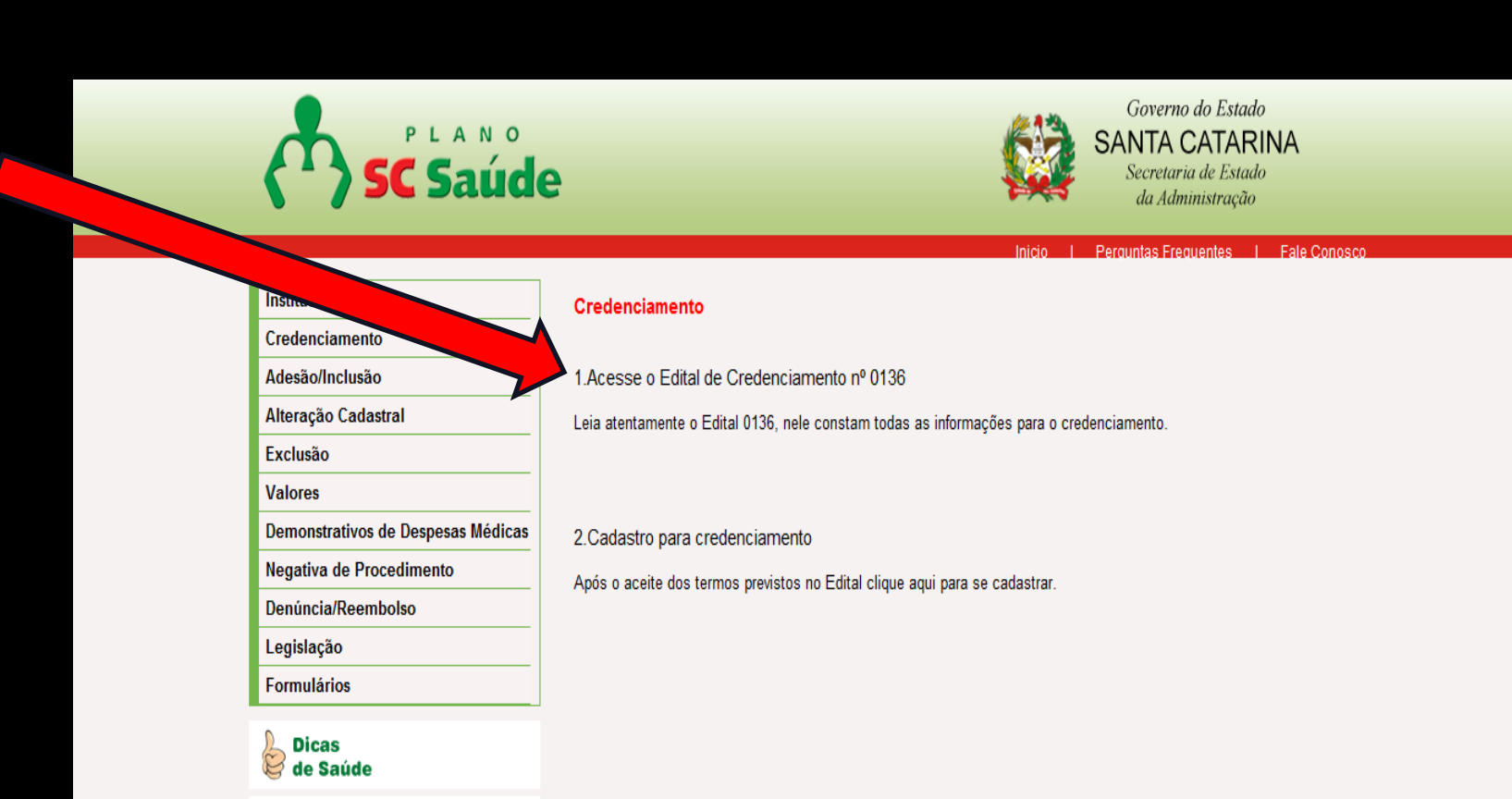

#### Clique no edital chamamento público 0136/2011

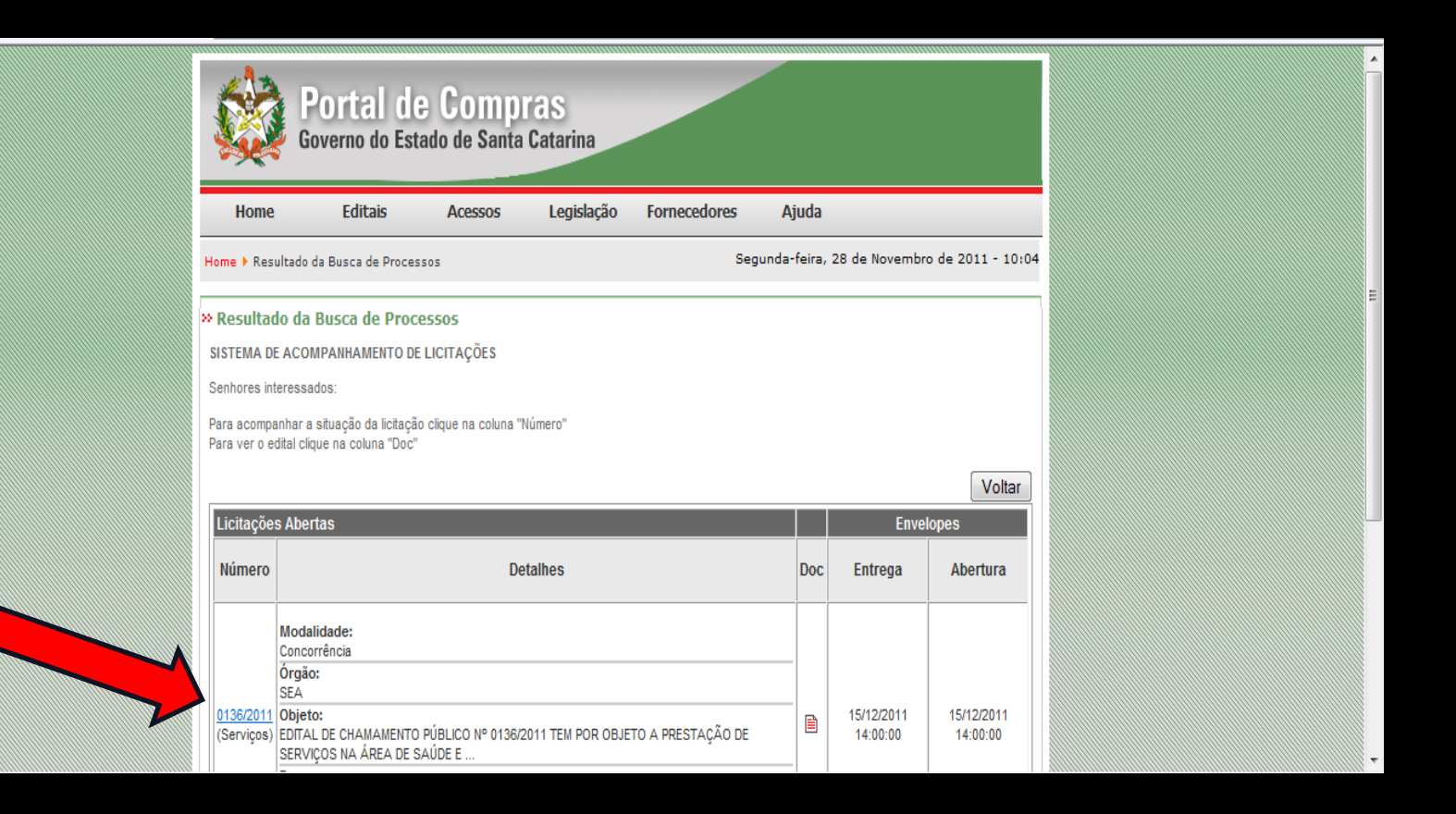

#### Clique em Chamamento público 0136/2011

| Home ▶ Resultado da Busca d                     | e Processos S                                                                                                    | Segunda-feira, 28 d                                                                              | de Novembro de 2011 - 10:(                                                                |
|-------------------------------------------------|----------------------------------------------------------------------------------------------------|--------------------------------------------------------------------------------------------------|-------------------------------------------------------------------------------------------|
| Resultado da Busca do<br>OBSERVAÇÃO IMPORTANTE: | e Processos<br>Os editais abaixo disponíveis estão sujeitos a alterações, as quais                                                                                                    | s serão informadas ne                                                                            | sta página, sendo de inteira                                                              |
| responsabilidade do consuler                    | te, o acompanhamento e o acesso as novas modificações. Essas p<br>Lista de Editais em Andamento                                                                                                    | publicações não poss                                                                             | uem carater legal.<br><u>Ver Editais Encerrados</u>                                       |
| SEA                                             | Secretaria de Estado da Administração -<br>Para mais informações utilize o e-mail da GELIC - gelic@se                                                                                                    | DGMS                                                                                             | <u>E-mail</u>                                                                             |
| Nº Edital                                       | Descrição do Objeto                                                                                                    |                                                                                                  | Abertura/Situação                                                                         |
| Chamamento Público<br>0136/2011                 | EDITAL DE CHAMAMENTO PÚBLICO Nº 0136/2011 ten<br>prestação de serviços na área de saúde e diagnósticos,<br>hospitalares, serviços de atendimento nas especialidade<br>serviços de radioterapia, serviços de oncologia, serviços<br>substitutiva e demais serviços e procedimentos previstos<br>pelo Rol de Procedimentos e Eventos em Saúde do Plan | n por objeto a<br>serviços<br>es médicas,<br>de terapia renal<br>s e atualizados<br>no SC Saúde. | Habilitação<br>15/12/2011 14:00:00<br>Aguardando Abertura da<br>Habilitação<br>(EDITAL DE |
|                                                 | Data/Hora limite p/ Entrega Final da Proposta/Documentos : 15/12/20                                                                                                    | Natureza: Serviços<br>011 14:00:00                                                               | CHAMAMENTO<br>PÚBLICO)                                                                    |
|                                                 |                                                                                                    |                                                                                                  | Voltar                                                                                    |

#### Para baixar o edital você deverá inserir o CPF ou CNPJ válido

|                              |                              |                            |                 |                        |   | <br> |       |
|------------------------------|------------------------------|----------------------------|-----------------|------------------------|---|------|-------|
| » Resultado da Busca de Proc | essos                        |                            |                 | 10.00.01               |   |      | •     |
| 11.6 PACOTES - 0             | Drigem: CEI                  | 229.2                      | 64 Kbytes       | 14/11/2011<br>16:41:07 | * |      |       |
| 11.7 FORMULARIO              | <u>0 1</u> - Origem: CEI     | 69.48                      | 81 Kbytes       | 14/11/2011<br>16:46:36 |   |      |       |
| 11.7 FORMULARIO              | 0_2 - Origem: CEI            | 112.1                      | 10 Kbytes       | 14/11/2011<br>16:48:09 |   |      |       |
| 11.7 FORMULARIO              | 0_3 - Origem: CEI            | 77.92                      | 29 Kbytes       | 14/11/2011<br>16:48:26 |   |      |       |
| 11.7 FORMULARIO              | 0 <u>4</u> - Origem: CEI     | 539.9                      | 34 Kbytes       | 14/11/2011<br>16:48:39 |   |      |       |
| 11.7 FORMULARIO              | 0 <u>5</u> - Origem: CEI     | 78.79                      | 96 Kbytes       | 14/11/2011<br>16:49:27 |   |      |       |
| 11.7 FORMULARIO              | 0 <u>6</u> - Origem: CEI     | 96.17                      | 77 Kbytes       | 14/11/2011<br>16:50:02 |   |      |       |
| 11.7 FORMULARIO              | 0_7 - Origem: CEI            | 153.7                      | 43 Kbytes       | 14/11/2011<br>16:50:58 |   |      | E     |
| 11.7 FORMULARIO              | 0 8 - Origem: CEI            | 106.3                      | 48 Kbytes       | 14/11/2011<br>16:51:18 |   |      |       |
| 11.7 FORMULARIO              | <u>09</u> - Origem: CEI      | 22.78                      | 81 Kbytes       | 14/11/2011<br>16:51:33 |   |      |       |
| 11.7 FORMULARIO              | <u>0 10</u> - Origem: CEI    | 21.21                      | 18 Kbytes       | 14/11/2011<br>16:51:53 | E |      |       |
| 11.7 FORMULARIO              | <u>0 11</u> - Origem: CEI    | 64.28                      | 84 Kbytes       | 14/11/2011<br>16:52:16 |   |      |       |
| Obs: Para                    | dital deverá ser pree        | nchido, obrigatoriamente   | e, o CNPJ ou    | CPF!                   |   |      |       |
| Present                      | er conforme modelo - Para CF | PF: 999.999.999-99 Para Ci | NPJ: 99.999.999 | )/9999-99              |   |      |       |
|                              |                              | Preencher Dados            | Voltar          |                        | - |      | - 111 |

# É necessário preencher um breve cadastro conforme abaixo, após preencher os dados clique em continuar

| 🏉 Portal de Compras - Resultado da Busca de Proces: | sos - Windows Internet Explorer                                          |                                                                                                    |                                                                                    |                               |                                                     |
|-----------------------------------------------------|--------------------------------------------------------------------------|----------------------------------------------------------------------------------------------------|------------------------------------------------------------------------------------|-------------------------------|-----------------------------------------------------|
| 📀 🕤 🔻 🔯 http://www.portaldecompras. <b>sc.go</b>    | v.br/index.php?option=com_wrapper&d                                      | temid=123&pp=1&orgao=1700&edital=0136/2011                                                                                                    |                                                                                    | 🔻 🗟 🍫 🗙 🔁 Bing                | ◄ ٩                                                 |
| 🚖 Favoritos 🛛 👍 🔁 Sites Sugeridos 👻 🔊 Galeri        | ia do Web Slice 🔻                                                        |                                                                                                    |                                                                                    |                               |                                                     |
| Portal de Compras - Resultado da Busca de Proce.    |                                                                          |                                                                                                    | 🟠 -                                                                                | 🕶 🔝 👻 🖃 🖶 👻 Página 🕶          | Segurança ▼ Ferramen <u>t</u> as ▼ @ ▼ <sup>≫</sup> |
|                                                     | Home > Resultado da Busca de Process                                     | Accessos Legisiação Fornecedores                                                                                                    | Huua<br>Terça-feira, 29 de Novembro                                                | de 2011 - 15:12               | ^                                                   |
|                                                     | » Resultado da Busca de Proces                                           | 5505                                                                                                    |                                                                                    |                               |                                                     |
|                                                     |                                                                          | Dados do Interessado                                                                                                    |                                                                                    |                               | Π                                                   |
|                                                     | O Edital de Chamamento Públ<br>todas as informações relativa<br>devidame | ico - nº 0136/2011 , fica condicionado ao preeno<br>is ao presente processo licitatório, possam ser en<br>inte registrados, através de seus endereços eletrô | himento dos dados abaixo, a<br>viadas aos respectivos interes<br>nicos ( e-mails). | fim de que<br>ssados          |                                                     |
|                                                     | Nome:                                                                    |                                                                                                    | 006.283.789-39                                                                     |                               |                                                     |
|                                                     | Endereço :                                                               |                                                                                                    |                                                                                    |                               |                                                     |
|                                                     | Complemento:                                                             |                                                                                                    |                                                                                    | E                             | E                                                   |
|                                                     | CEP:                                                                     | Prencher conforme Modelo 99.999-999                                                                                                    |                                                                                    |                               |                                                     |
|                                                     | Bairro:                                                                  |                                                                                                    |                                                                                    |                               |                                                     |
|                                                     | Dale:                                                                    |                                                                                                    | , •                                                                                |                               |                                                     |
|                                                     | F-Mail:                                                                  |                                                                                                    |                                                                                    |                               |                                                     |
|                                                     | Confirmação de E-Mail                                                    |                                                                                                    |                                                                                    |                               |                                                     |
|                                                     | Fone:                                                                    |                                                                                                    |                                                                                    |                               |                                                     |
|                                                     | Fax:                                                                     |                                                                                                    |                                                                                    |                               |                                                     |
|                                                     | Contato:                                                                 |                                                                                                    |                                                                                    |                               |                                                     |
|                                                     |                                                                          |                                                                                                    |                                                                                    | -                             | -                                                   |
| Concluído                                           |                                                                          |                                                                                                    | 👿 🌍 Interr                                                                         | net   Modo Protegido: Ativado | 🖓 👻 🔍 100% 👻 💡                                      |

#### Após preencher os dados clique em **Download do Edital**

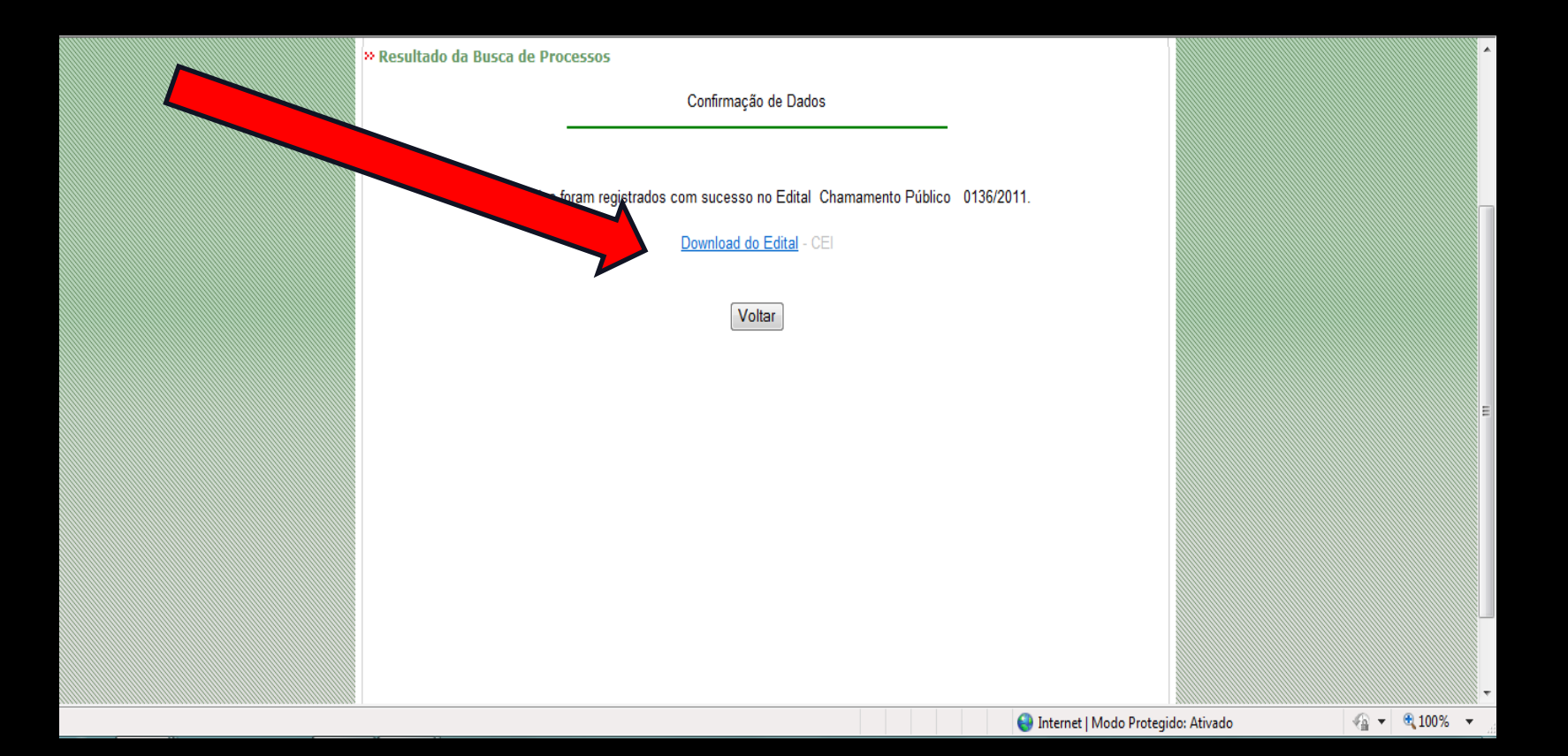

Após o conhecimento dos termos previsto no edital, se você desejar efetuar o credenciamento, retorne ao menu principal clique no "Item 2" para realizar o seu cadastro para o credenciamento

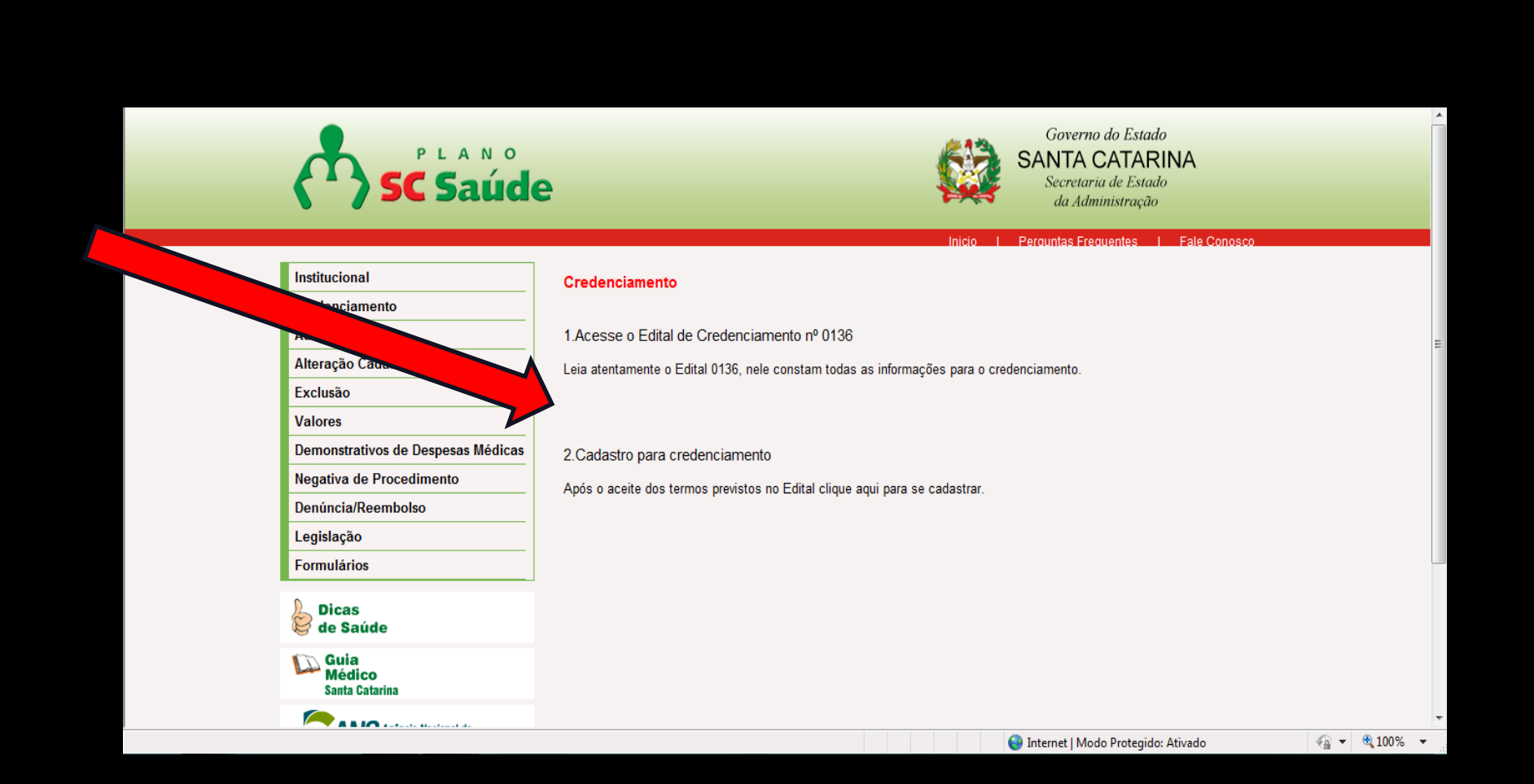

Neste sistema você poderá: Criar sua conta, entrar no sistema utilizando um usuário e senha, cadastrar seus dados e solicitar o credenciamento Caso você tenha dúvidas envie um e-mail para o endereço **comissaoscsaude@sea.sc.gov.br** ou ligue para: **0800-6481221** Clique no botão 'Criar Minha Conta' para iniciar o processo

| Santa Catarina CREDENCIAMENTO                                                                                                    | teste teste teste<br>teste@credenc | ite<br>iciamento.com |
|----------------------------------------------------------------------------------------------------|------------------------------------|----------------------|
| Home Cadastro                                                                                                    | PREFERÊNCIAS                       | SAIR                 |
| Pré-credenciamento                                                                                                    |                                    |                      |
| Pré-credenciamento de Usuário                                                                                                    |                                    |                      |
| Bem vindo!<br>Através deste sistema você, Prestador, poderá:<br>• Criar sua conta<br>• Entrar no sistema utilizando um usuário e senha |                                    |                      |
| Cadastrar seus dados     Solicitar o Credenciamento                                                                                    |                                    |                      |
| Clique no botão 'Criar Minha Conta' para iniciar o processo!                                                                           |                                    |                      |
| Tire suas dúvidas através do e-mail comissaoscsaude@sea.sc.gov.br ou através do telefone 0800-648-1221.                                |                                    |                      |
| Criar Minha Conta Acesse o edital                                                                                                    |                                    |                      |
|                                                                                                    |                                    |                      |

#### Inicie o pré-credenciamento

| Home       CADASTRO       Presenências       Sare         Pré-credenciamento         Informações do Prestador         Preencha os campos abaixo.         Caso Isento para Inscrição Estadual, não preencha o campo.         Campos marcados com <sup>+</sup> são de preenchimento obtigatório.         Tipo de Pressa       Jurícica         ONPL <sup>+</sup>                                                                                                    | Santa Catarina CREDENCIAMENTO Teste teste teste teste teste teste teste deste deste |      |
|----------------------------------------------------------------------------------------------------|----------------------------------------------------------------------------------------------------|------|
| Informações do Prestador         Importações do Prestador         Importações do Prestador         Importações do Prestador         Importações do Prestador         Importações do Prestador         Importações do Prestador         Importações do Prestador         Importações do Prestador         Importações do Prestador         Importações com * são de preenchimento obrigatório.         Importações do Prestador         Importações do Prestador | Home Cadastro Preferências                                                                                                    | SAIR |
| Informações do Prestador  Preencha os campos abaixo. Caso Isento para Inscrição Estadual, não preencha o campo.  Campos marcados com * são de preenchimento obrigatório.  Tipo de Pessoa Jurídica  (NPI* (Somente Números))  Tipo de CNII* Filial  (Somente Números)  Razão Social/Nome Completo Nome Fantasia  Tipo de Prestador* Profissionais de Saúde  CNES* (Somente Números)  Ste E-mai*                                                                                                    | Pré-credenciamento                                                                                                    |      |
| Preencha os campos abaixo.         Caso Isento para Inscrição Estadual, não preencha o campo.         Campos marcados com * são de preenchimento obrigatório.         Tipo de Pessoa       Jurídica         CNPJ *                                                                                                    | Informações do Prestador                                                                                                    |      |
| Campos marcados com * são de preenchimento obrigatório.     Tipo de Pessoa     Uridica     CNPJ     Inocrição Estadual     Inocrição Estadual     Inocrição Estadual     Razão Social/Nome Completo*     Inocrição Estadual     Inocrição Estadual                                                                                                    | Preencha os campos abaixo.<br>Caso Isento para Inscrição Estadual, não preencha o campo.                                                                                                    |      |
| Tipo de Pessoa Jurídica   CNPJ*                                                                                                    | Campos marcados com * são de preenchimento obrigatório.                                                                                                    |      |
| CNPJ   Tipo de CNPJ   Ibiai   Ibiai   Ibiai   Ibiai   Ibiai   Ibiai   Ibiai   Ibiai   Ibiai   Ibiai   Ibiai   Ibiai   Ibiai   Ibiai   Ibiai   Ibiai   Ibiai   Ibiai   Ibiai   Ibiai   Ibiai   Ibiai   Ibiai   Ibiai   Ibiai   Ibiai   Ibiai   Ibiai   Ibiai   Ibiai   Ibiai   Ibiai   Ibiaii   Ibiaii   Ibiaii   Ibiaii   Ibiaii   Ibiaii   Ibiaiii   Ibiaiiii   Ibiaiiiiiiiiiiiiiiiiiiiiiiiiiiiiiiiiiii                                                                                                    | Tipo de Pessoa Jurídica                                                                                                    |      |
| Tipo de CNPJ*   Inscrição Estadual   Inscrição Estadual   Razão Social/Nome Completo*   Razão Social/Nome Fantasia   Intipo de Prestador*   Profissionais de Saúde   CNES*   Intipo de Prestador*   Intipo de Prestador*                                                                                                    | CNPJ* (Somente Números)                                                                                                    |      |
| Inscrição Estadual(Somente Números)Razão Social/Nome Completo*Nome FantasiaTipo de Prestador*Profissionais de SaúdeCNES*(Somente Números)SiteE-mail*                                                                                                    | Tipo de CNPJ* Filial                                                                                                    |      |
| Razão Social/Nome Completo*       Nome Fantasia       Tipo de Prestador*       Profissionais de Saúde       CNES*       Ste       E-mail*                                                                                                    | Inscrição Estadual (Somente Números)                                                                                                    |      |
| Nome Fantasia       Tipo de Prestador*       Profissionais de Saúde       CNES*       (Somente Números)       E-mail*                                                                                                    | Razão Socia/Nome Completo *                                                                                                    |      |
| Tipo de Prestador*     Profissionais de Saúde       CNES*     (Somente Números)       Site                                                                                                    | Nome Fantasia                                                                                                    |      |
| CNES* (Somente Números) Ste E-mail*                                                                                                    | Tipo de Prestador* Profissionais de Saúde                                                                                                    |      |
| E-mail*                                                                                                    | CNES* (Somente Números)                                                                                                    |      |
| E-mail*                                                                                                    | Site                                                                                                    |      |
|                                                                                                    | E-mail*                                                                                                    |      |

- Os dados informados no seu pré-credenciamento serão preenchidos automaticamente
- Insira seu CNPJ. Será possível cadastrar apenas pessoa jurídica
- No campo tipo de CNPJ, selecione se o local que está sendo cadastrado é uma matriz ou filial
- Caso isento para a Inscrição Estadual, não é necessário o preenchimento deste campo
- No campo razão social deverá ser preenchido com o nome completo do cadastrado no CNPJ
- No campo nome fantasia deverá ser preenchido com o nome comercial do estabelecimento
- Se o cadastro estiver sendo realizado por um Profissional de Saúde médico, este desejar cadastrar o seu consultório deverá selecionar a opção Profissional de Saúde
- Preencher o número do CNES Cadastro Nacional de Estabelecimento de Saúde
- Insira o site, caso possua
- Insira um e-mail da empresa

# Inserir o representante legal pela empresa conforme previsto no contrato social, ato constitutivo, registro comercial e/ou decreto de autorização

|         | L mai                                                     | tooto@orodonoidmonte.com                    |                                                                          |
|---------|-----------------------------------------------------------|---------------------------------------------|--------------------------------------------------------------------------|
|         |                                                           |                                             |                                                                          |
|         |                                                           |                                             |                                                                          |
|         |                                                           |                                             |                                                                          |
| epresen | itante Legal                                              |                                             |                                                                          |
|         |                                                           |                                             |                                                                          |
|         |                                                           |                                             |                                                                          |
|         | Este campo deverá ser preenchi                            | do nelo representante legal da empresa, cor | forme prevê o seu contrato social, ato constitutivo, registro comercial  |
| Dica!   | Este campo devera ser preencino<br>desrete de outerização | ao pelo representante legal da empresa, cor | ionne preve o seu contrato social, ato constitutivo, registro comercial, |
|         | decreto de autonzação.                                    |                                             |                                                                          |
|         |                                                           |                                             |                                                                          |
|         |                                                           |                                             |                                                                          |
|         | Nome*                                                     |                                             |                                                                          |
|         | ODE                                                       | (Somente Númeroe)                           |                                                                          |
|         | VE                                                        | (Johiente Muheros)                          |                                                                          |
|         |                                                           |                                             |                                                                          |
|         |                                                           |                                             |                                                                          |
|         |                                                           |                                             |                                                                          |

"Pessoa de contato no relacionamento com o SC Saúde" Estes campos deverão ser preenchidos com os dados da pessoa que ficará responsável pela comunicação com o SC Saúde. "Dados bancários para pagamento dos serviços"

O prestador de serviço deverá possuir conta no banco do Brasil, a qual deverá estar no nome da pessoa jurídica informada na razão social

|           | Pessoa de Contato no Prestador               |                                                      |                                     |   |
|-----------|----------------------------------------------|------------------------------------------------------|-------------------------------------|---|
|           | Pessoa de contato no relaciona               |                                                      |                                     |   |
|           | Nome Completo*                               | teste teste                                          | ]                                   |   |
|           | Cargo*                                       | Psicólogo 💌                                          |                                     |   |
|           | E-mail*                                      | teste@teste.com                                      | ]                                   |   |
|           | Telefone*                                    | (67) 6879-8980                                       | (Somente Números)                   |   |
|           |                                              |                                                      |                                     |   |
|           | Dados Bancários                              |                                                      |                                     |   |
|           | lnforme os dados bancários que               | e serão utilizados para o pagamento dos ser          | viços prestados.                    |   |
|           | Banco*                                       | BANCO DO BRASIL S/A                                  |                                     | E |
|           | Agência*                                     | 89898090                                             |                                     |   |
|           | Conta Corrente *                             | 7885                                                 |                                     |   |
|           | Tipo de Tributação *                         | Simples Nacional 💌                                   |                                     |   |
|           |                                              | Deve ser enviado documento comprobatório evidenciand | o o tipo de tributação selecionado. |   |
|           | Receita referento ao último exercício (R\$)* | 8.989.976.766,66 (Somente Números                    | )                                   |   |
|           | Inscrição Municipal do ISS*                  | 78990                                                |                                     |   |
|           | Informações Adicionais                       |                                                      |                                     |   |
|           |                                              |                                                      |                                     |   |
| Concluído |                                              |                                                      | Internet   Modo Protegido: Ativado  |   |

#### Tipos de tributação

- LUCRO REAL: É a base de cálculo do imposto sobre a renda apurada segundo registros contábeis e fiscais efetuados sistematicamente de acordo com as leis comerciais e fiscais.
- LUCRO PRESUMIDO: O lucro presumido é uma forma de tributação simplificada para determinação da base de cálculo do imposto de renda e da CSLL das pessoas jurídicas que não estiverem obrigadas, no ano-calendário, à apuração do lucro real.
- SIMPLES NACIONAL: O Simples Nacional é um regime tributário diferenciado, simplificado e favorecido previsto na Lei Complementar nº123, de 14.12.2006, aplicável às Microempresas e às Empresas de Pequeno Porte, a partir de 01.07.2007.
- **ISENTO DE IMPOSTOS:** Privilégio ou prerrogativa que livra, isenta, exime ou desobriga alguém de obter a isenção de impostos.

fonte: www.receita.fazenda.gov.br

- Informe dados do seu conselho e de suas especialidades com respectivo registro de qualificação de especialista (RQE)
- É possível registrar e divulgar apenas duas especialidades conforme o recomendado pelo CFM

| Conta Corrente *                             | 7885                                                                                    |
|----------------------------------------------|-----------------------------------------------------------------------------------------|
| Tipo de Tributação *                         | Simples Nacional 💌                                                                      |
|                                              | Deve ser enviado documento comprobatório evidenciando o tipo de tributação selecionado. |
| Receita referento ao último exercício (R\$)* | 8.989.976.766,66 (Somente Números)                                                      |
| Inscrição Municipal do ISS*                  | 78990                                                                                   |
| Iformações Adicionais                        | conselho e as especialidades.<br>e Qualificação de Especialista (informe se possuir).   |
| Conselho Profissional*                       | Conselho Regional de Medicina                                                           |
| Número no Conselho*                          | 79748729 (Somente Números)                                                              |
| UF do Conselho*                              | Santa Catarina                                                                          |
| Especialidades:                              |                                                                                         |
| Especialidade Principal*                     | Clínica médica 🗨 RQE 5363                                                               |
| Especialidade 2                              | Dermatologia  RQE 5363                                                                  |
| Áreas de Atuação:                            |                                                                                         |
| Área de Atuação Principal                    | Selecionar ROE                                                                          |
|                                              |                                                                                         |

Preencher o campo login e senha, estes servirão para acessar o sistema e efetuar a sua candidatura ao credenciamento No campo imagem do usuário é possível colocar uma logomarca, se houver, ou uma foto do seu estabelecimento Após finalizar o preenchimento Clique em "Criar a minha conta" e você receberá uma mensagem

"Ok sua conta foi criada com sucesso"

| 🥞 🧭 http://scsaude.qualirede.com.br/sistema/modules/autocadastro/autocadastro.seam: 🖉 🗸 🛠 🥵 Gmail - Entrac | la - febastos3@g 🤤 Santa Catarina Saúde   Secretar                                   | 🖉 Qualirede 🛛 🗙                | <b>↑</b> ★ ☆ |
|----------------------------------------------------------------------------------------------------|--------------------------------------------------------------------------------------|--------------------------------|--------------|
| Informe os dados bancários qu                                                                              | e serão utilizados para o pagamento dos serviço                                      | os prestados.                  | Î            |
| Banco *                                                                                                    | Selecionar                                                                           |                                |              |
| Agência                                                                                                    |                                                                                      |                                |              |
| Conta Corrente *                                                                                           |                                                                                      |                                |              |
| Tipo de Tributação                                                                                         | Isento de impostos 💌                                                                 |                                |              |
|                                                                                                    | Deve ser enviado documento comprobatório evidenciando o                              | ipo de tributação selecionado. |              |
| Receita referento ao último exercício (R\$)                                                                | (Somente Números)                                                                    |                                |              |
| Inscrição Municipal do ISS*                                                                                |                                                                                      |                                |              |
|                                                                                                    |                                                                                      |                                |              |
| Informações Adicionais                                                                                     |                                                                                      |                                |              |
|                                                                                                    |                                                                                      |                                |              |
| Observação: RQE = Registro d                                                                               | u conselho e as especialidades.<br>le Qualificação de Especialista (informe se possi | uir).                          |              |
|                                                                                                    |                                                                                      |                                |              |
| Conselho Profissional*                                                                                     | Selecionar                                                                           | •                              |              |
| Número no Conselho 1                                                                                       | (Somente Números)                                                                    |                                |              |
| UF do Conselho "                                                                                           | Selecionar                                                                           |                                |              |
| Especialidades.                                                                                            | Selecionar                                                                           |                                |              |
| Especialidade Principal<br>Fenerialidade 2                                                                 | Selectorial Rue                                                                      |                                |              |
| Áreas de Atuação                                                                                           | Concornar Ruc                                                                        |                                |              |
| Área de Atuação Principa                                                                                   | Selecionar  ROE                                                                      |                                |              |
| Área de Atuação 2                                                                                          | Selecionar ROE                                                                       |                                |              |
|                                                                                                    |                                                                                      |                                |              |
| Dadaa da Uauária / Canto do Associ                                                                         |                                                                                      |                                |              |
| uados do Usuario / Conta de Acesso                                                                         |                                                                                      |                                |              |
| Os dados abaixo serão utilizad<br>Após, clique no botão 'Criar Mi                                          | os para criar sua conta pessoal.<br>nha Conta'.                                      |                                | E            |
| Nome *                                                                                                    |                                                                                      |                                |              |
| E-mail*                                                                                                    |                                                                                      |                                |              |
| Imagem do Usuário                                                                                          |                                                                                      | Procurar                       |              |
| Login *                                                                                                    |                                                                                      |                                |              |
| Senha                                                                                                    |                                                                                      |                                |              |
| Confirmação da Senha                                                                                       |                                                                                      |                                |              |
|                                                                                                    |                                                                                      |                                |              |
|                                                                                                    |                                                                                      |                                |              |
| Criar Minha Conta Cancelar                                                                                 |                                                                                      |                                |              |
|                                                                                                    |                                                                                      |                                |              |

Após salvar as informações preenchidas, o sistema voltará para a tela de cadastro e mostrará novamente os ícones para dar continuidade no cadastramento

## Clique no botão entrar no sistema

### Digite seu login e sua senha, caso você tenha esquecido, clique no botão "Esqueceu a senha ou login" e informe um e-mail válido

Um novo login e senha serão enviados para o e-mail indicado

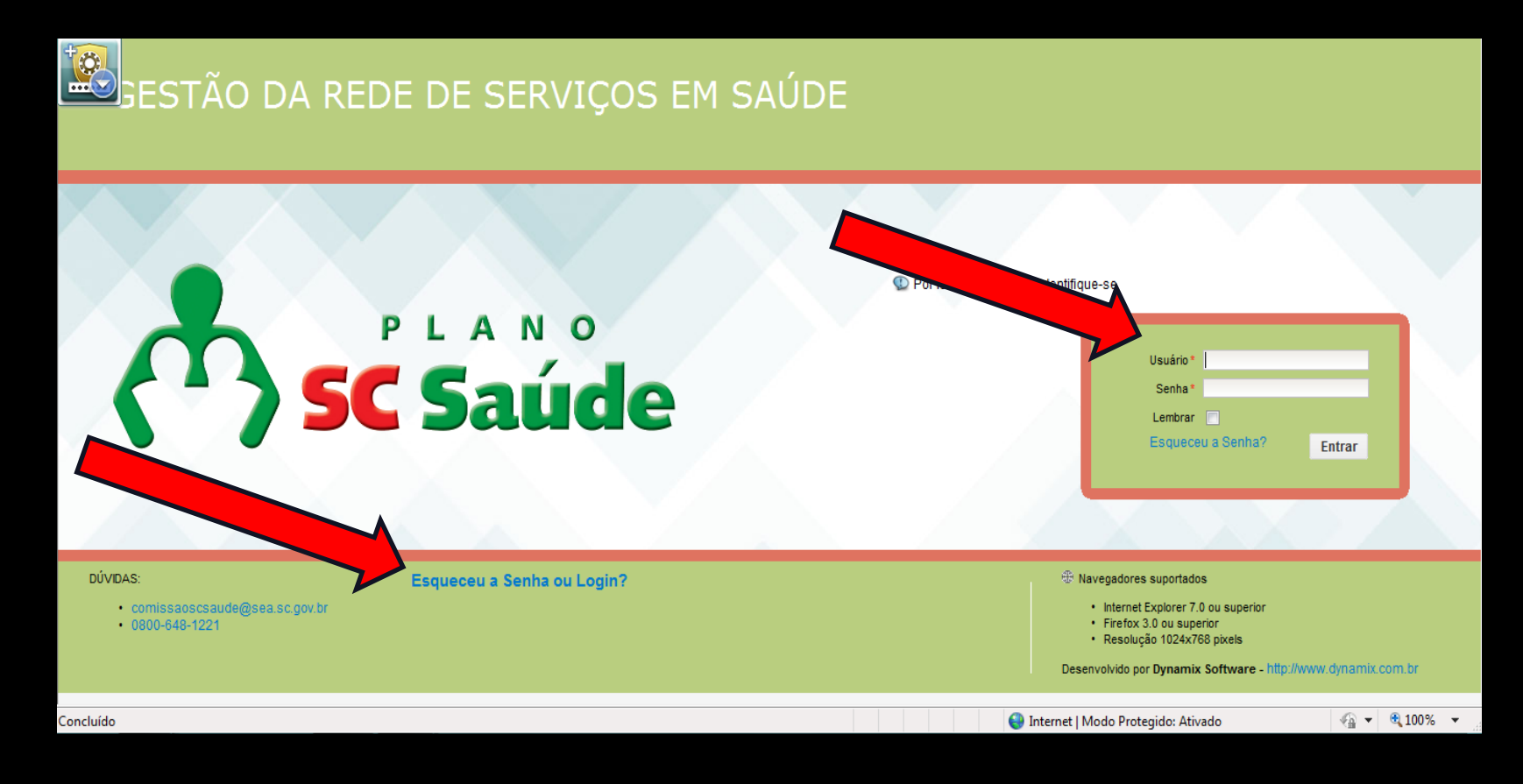

## **PROFISSIONAIS DE SAÚDE**

Esta é tela Home, nesta tela o prestador consegue visualizar a situação cadastral, os itens abaixo são aqueles faltantes para o cadastro que serão eliminados quando os itens da área "cadastro" forem preenchidos Para iniciar clique em cadastro

| e Catarina                                                                                                    |                                                                                                    | teste teste teste teste teste teste teste teste teste teste@credenciamento.com                                                              |  |
|----------------------------------------------------------------------------------------------------|----------------------------------------------------------------------------------------------------|----------------------------------------------------------------------------------------------------|--|
| HOME CADASTRO                                                                                                    |                                                                                                    | Preferências Sair                                                                                                    |  |
| Credenciamento                                                                                                    | <b>ciamento testes !</b><br>m 28/11/2011 às 10:07.                                                                                                    |                                                                                                    |  |
|                                                                                                    |                                                                                                    |                                                                                                    |  |
| para efetuar sua candidatura<br>retorne ao menu 'Home' e clio<br>vezes forem necessárias.                                                     | i ao credenciamento, informe seus dados acessando o menu 'Cada<br>que no botão 'Validar Cadastro' abaixo para verificar os itens pende                                                                                                    | istro' acima. Depois de preencher o seu cadastro,<br>entes de seu cadastro. Você pode validá-lo quantas                                     |  |
| Caso não haja pendências, v<br>Após isto, seu cadastro será<br>Documentos faltantes para a realiz                                             | ocê poderá clicar no botão 'Finalizar candidatura ao Credenciamen<br>analisado por nossa equipe (pode levar alguns dias) e enviaremos<br>ração do pré-cadastro                                                                                                    | nto'.<br>um e-mail informando sobre o resultado.                                                                                            |  |
| Caso não haja pendências, v<br>Após isto, seu cadastro será<br>Documentos faltantes para a realiz<br>Título \$                                | ocê poderá clicar no botão 'Finalizar candidatura ao Credenciamen<br>analisado por nossa equipe (pode levar alguns dias) e enviaremos<br>tação do pré-cadastro<br>Descrição ¢                                                                                                    | nto'.<br>sum e-mail informando sobre o resultado.<br>Menu ▲ Tipo ♦                                                                          |  |
| Caso não haja pendências, v<br>Após isto, seu cadastro será<br>Documentos faltantes para a realiz<br>Título •                                 | ocê poderá clicar no botão 'Finalizar candidatura ao Credenciamen<br>analisado por nossa equipe (pode levar alguns dias) e enviaremos<br>tação do pré-cadastro<br>Descrição +<br>Os documentos cadastrados não possuem anexo. O anexo (d                                                                                                    | nto'.<br>s um e-mail informando sobre o resultado.<br><u>Menu A Tipo \$</u><br>locumento digitalizado) é obrigatório.                       |  |
| Caso não haja pendências, v<br>Após isto, seu cadastro será<br>Documentos faltantes para a realiz<br>Título ÷<br>Documentos não possuem anexo | ocê poderá clicar no botão 'Finalizar candidatura ao Credenciamen<br>analisado por nossa equipe (pode levar alguns dias) e enviaremos<br>tação do pré-cadastro<br>Descrição ÷<br>Os documentos cadastrados não possuem anexo. O anexo (di<br>Documentos que não possuem Anexo:<br>• certidao negativa de fal<br>• documento 1                                                                  | nto'.<br>s um e-mail informando sobre o resultado.<br><u>Menu ▲ Tipo ¢</u><br>Jocumento digitalizado) é obrigatório.<br>Documentos <b>않</b> |  |
| Caso não haja pendências, v<br>Após isto, seu cadastro será<br>Documentos faltantes para a realiz<br>Título ¢<br>Documentos não possuem anexo | rocê poderá clicar no botão 'Finalizar candidatura ao Credenciamen<br>analisado por nossa equipe (pode levar alguns dias) e enviaremos<br>tação do pré-cadastro<br>Descrição ÷<br>Os documentos cadastrados não possuem anexo. O anexo (d<br>Documentos que não possuem Anexo:<br>• certidao negativa de fal<br>• documento 1<br>O campo Data de Início da Vigência do Documento não foi infor | nto'.<br>s um e-mail informando sobre o resultado.<br><u>Menu A Tipo e</u><br>tocumento digitalizado) é obrigatório.<br>Documentos 🌊        |  |

Concluíd

Nesta tela aparecerão todos os ícones que deverão ser acessados e preenchidos para efetuar a sua candidatura ao credenciamento. Recomenda-se que o preenchimento destes ícones sejam realizados de forma sequencial , (conforme disposição na tela). Você pode preencher o cadastro em partes, basta clicar no botão salvar ao final de cada parte

#### Clique em "Identificação Principal"

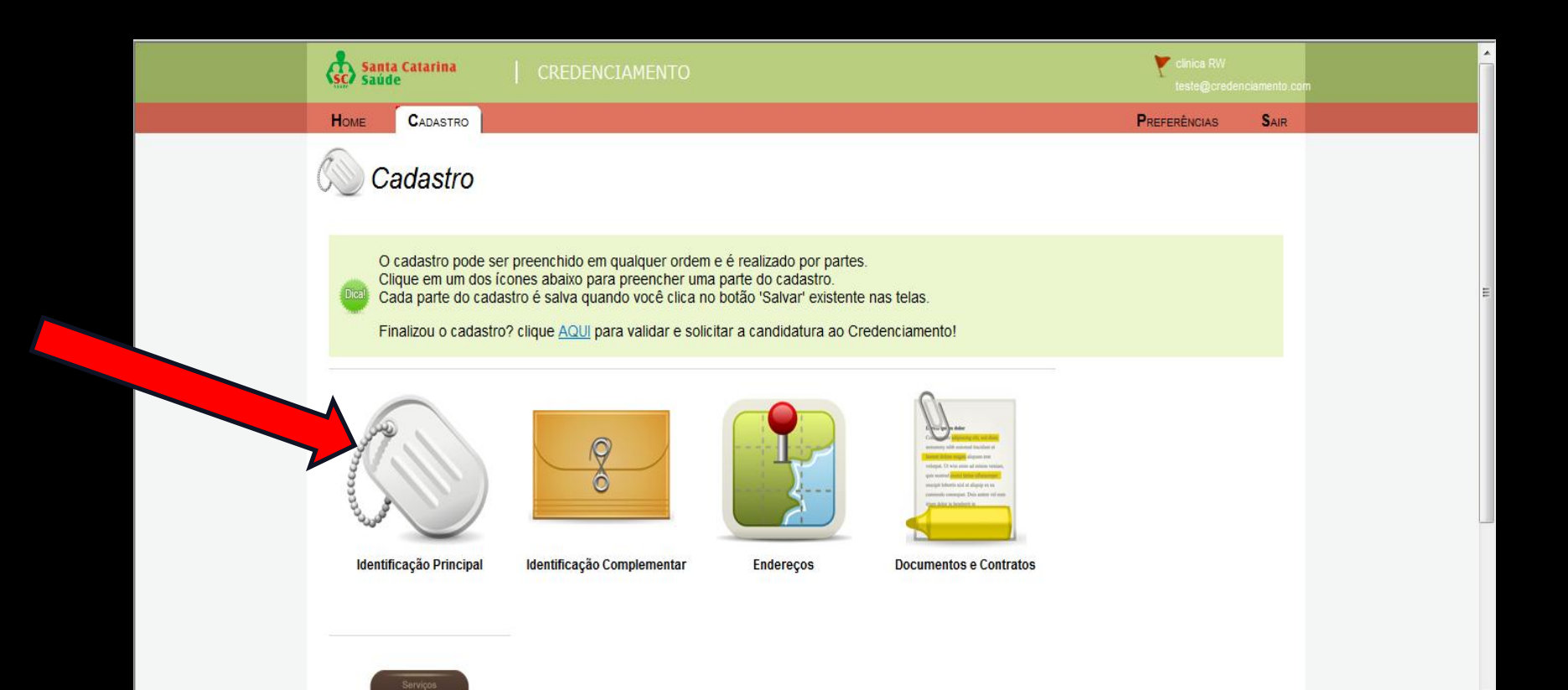

Você deverá confirmar todos os dados preenchidos no autocadastro e salvar as informações. Caso haja necessidade de alteração de algumas destas informações realize a modificação e clique no botão **salvar** Lembrando que os campos com **asterisco (\*) são obrigatórios** 

| 篖 Qualirede - Windows Interne | t Explorer                                                    |                                    |                                                    |                                         |                                |
|-------------------------------|---------------------------------------------------------------|------------------------------------|----------------------------------------------------|-----------------------------------------|--------------------------------|
| 🚱 🌍 👻 🙋 http://scsaud         | e. <b>qualirede.com.br</b> /sistema/modules/cadastro/pre      | stadores/identificacao_principal/p | restadoresIdentificacaoPrincipalEdit.seam?cid=8572 | 🔻 🍫 🗙 🔀 Google                          | ب ⊄                            |
| × Google                      |                                                               | 👻 🋂 Pesquisar 🔹                    | · Mais »                                           |                                         | Fazer login 🔌 🔹                |
| 🚖 Favoritos 🛛 👍 🙋 Santa C     | Catarina Saúde Sec 🚺 Sites Sugeridos 🔻 🔊 (                    | Galeria do Web Slice 👻             |                                                    |                                         |                                |
| 🏉 Qualirede                   |                                                               |                                    |                                                    | 🟠 🔻 🔝 🔻 🖃 🖶 👻 Página 🕶 Segu             | urança 🔻 🛛 Ferramentas 👻 🔞 👻 ≫ |
|                               | Santa Catarina   CREI                                         | DENCIAMENTO                        |                                                    | teste teste<br>teste@credenciamento.com | m                              |
|                               | Home Cadastro                                                 |                                    |                                                    | Preferências Sair                       |                                |
|                               | Identificação Princ                                           | ipal                               |                                                    |                                         | =                              |
|                               | Informações do Prestador                                      |                                    |                                                    |                                         |                                |
|                               | Preencha os campos abaixo.<br>Caso Isento para Inscrição Esta | adual, não preencha o campo        | ).                                                 |                                         |                                |
|                               | Campos marcados com * são de preenchim                        | ento obrigatório.                  |                                                    |                                         |                                |
|                               | Tipo de Pessoa                                                | Jurídica                           |                                                    |                                         |                                |
|                               | CNPJ *                                                        | 11.443.462/0001-08 (Somente        | Números)                                           |                                         |                                |
|                               | Tipo de CNPJ *                                                | Matriz 💌                           |                                                    |                                         |                                |
|                               | Inscriçao Estadual<br>Pazão Social/Nome Completo *            | 3938447 (Somente                   | Numeros)                                           |                                         |                                |
|                               | Nome Fantasia                                                 | teste                              |                                                    |                                         |                                |
|                               | Tipo de Prestador*                                            | Hospital                           |                                                    |                                         |                                |
|                               | CNES*                                                         | 779909 (Somente                    | Números)                                           |                                         |                                |
|                               | Site                                                          | www.teste.com.br                   |                                                    |                                         |                                |
|                               | E-mail*                                                       | teste@credenciamento.com           |                                                    |                                         |                                |
| Concluído                     |                                                               |                                    |                                                    | Internet   Modo Protegido: Ativado      | 🖓 🕶 🔍 100% 👻                   |

#### Clique em "Identificação Complementar"

![](_page_25_Picture_1.jpeg)

Tipo de estabelecimento: selecionar Consultório médico Nível de atenção: selecionar ambulatorial Responsável técnico: deverá ser preenchido com o nome do Médico que é o responsável técnico pelo estabelecimento, no caso de um profissional médico sozinho este será o mesmo

| Santa Catarina CREDENCIAMENTO teste teste teste teste teste teste teste teste deste teste teste |  |
|----------------------------------------------------------------------------------------------------|--|
| Home Cadastro Preferências Sair                                                                                                    |  |
| Identificação Complementar                                                                                                    |  |
| Dados Complementares                                                                                                    |  |
| Campos marcados com * são de preenchimento obrigatório.                                                                                                    |  |
| Natureza da Organização* Empresa Privada 💌                                                                                                    |  |
| Tipo de Estabelecimento* Consultório médico                                                                                                    |  |
| Nivel de Atenção* Ambulatorial                                                                                                    |  |
| Responsável/Diretor Técnico                                                                                                    |  |
| Nome* teste teste                                                                                                    |  |
| Conselho Profissional* Conselho Regional de Medicina 🗨                                                                                                    |  |
| Número no Conselho* 45566 (Somente Números)                                                                                                    |  |
| UF do Conselho* Santa Catarina 💌                                                                                                    |  |
| Salvar Cancelar                                                                                                    |  |
|                                                                                                    |  |

Após salvar as informações preenchidas, o sistema voltará para a tela principal e mostrará novamente os ícones para dar continuidade no cadastramento.

#### • Natureza da Organização:

- Empresa privada: Instituição dotada de personalidade jurídica de direito privado, com patrimônio próprio, para a exploração de atividade econômica.
- Fundação Privada: Instituição dotada de personalidade jurídica autônoma de direito privado, sendo de atividade pública ou beneficente.
- Cooperativa: Instituição civil de direto privado, constituída por membros de determinado grupo social que objetivem atividades em benefício comum.
- Serviço Social Autônomo: Entidade para-estatal de cooperação com o poder público e com administração e patrimônio próprios.
- Empresa / Entidade Beneficente sem fins lucrativos: Entidade associativa civil de direito privado, sem fins lucrativos, que desenvolve atividade beneficente de assistência social.
- Economia Mista: Instituição dotada de personalidade jurídica de direito privado, com participação do poder público e de particulares no seu capital e na administração, para realização de atividades econômicas ou serviços de interesse coletivo outorgado ou delegado pelo estado.
- Sindicato: Entidade associativa de uma ou mais categorias profissionais, com personalidade jurídica de direito privado, que pode desenvolver atividades de assistência social a seus associados.

Fonte: CNES

#### Clique em "Endereços"

![](_page_28_Figure_1.jpeg)

#### Clique em "Novo endereço"

| sa sa     | unta Catarina CRED                                                                                                    | DENCIAMENT                                                                             | ГО                                                                 |                                                                     |                 |                             | teste t     | este teste<br>)credenciamento.co | m            |
|-----------|----------------------------------------------------------------------------------------------------|----------------------------------------------------------------------------------------|--------------------------------------------------------------------|---------------------------------------------------------------------|-----------------|-----------------------------|-------------|----------------------------------|--------------|
| Номе      | CADASTRO                                                                                                    |                                                                                        |                                                                    |                                                                     |                 | Pi                          | REFERÊNCI   | as <b>S</b> air                  |              |
| <b>E</b>  | <sup>▶</sup> Cadastro<br>Endereços                                                                                                    |                                                                                        |                                                                    |                                                                     |                 |                             |             |                                  |              |
| Endereço  | 05                                                                                                    |                                                                                        |                                                                    |                                                                     |                 |                             |             |                                  |              |
| Dica!     | Inicie o cadastro de Endereços<br>Adicionar endereço, caso este<br>As filiais que possuem outro CN<br>Se você está efetuando o cada<br>etc) em que presta atendimento | clicando no bot<br>seja diferente p<br>IPJ deverão efe<br>stro como <b>Profi</b><br>). | ão Novo Ende<br>ara correspond<br>tuar um novo c<br>issional de Sa | e <b>reço</b> .<br>lência.<br>adastro.<br><b>úde</b> deverá inserir | os endereços do | os locais (exemplo: clínica | is, centro  | médico,                          |              |
| 3 endereç | ço(s) encontrado(s)                                                                                                    |                                                                                        |                                                                    |                                                                     |                 |                             |             |                                  |              |
| Tipo 🔺    | Logradouro +                                                                                                    | Bairro ¢                                                                               | Cidade +                                                           | UF ¢                                                                | Número 🔺        | Complemento 🔺               | Editar      | Excluir                          |              |
| Filial    | Rua das Camélias                                                                                                    |                                                                                        | Joinville                                                          | Santa Catarina                                                      | 89              | Apto 4                      |             |                                  |              |
| Matriz    | Rua Miguel Zattar                                                                                                    |                                                                                        | Joinville                                                          | Santa Catarina                                                      | 300             | casa                        |             |                                  |              |
| Matriz    | Rua Tenente Calandrini                                                                                                    |                                                                                        | Florianópolis                                                      | Santa Catarina                                                      | 903             |                             |             |                                  |              |
| Novo Er   | ndereço Excluir Endereços                                                                                                    | Voltar                                                                                 |                                                                    |                                                                     |                 |                             |             |                                  |              |
|           |                                                                                                    |                                                                                        |                                                                    |                                                                     |                 | 🈜 Internet   Modo Pi        | rotegido: A | tivado                           | 🖓 🔻 🔍 100% 🔻 |

- Inserir o endereço dos locais que presta atendimento
- Informe se neste endereço você recebe correspondência ou não
- Caso deseje, confirme a sua localização no mapa
- Preencha o número do alvará sanitário correspondente ao endereço de local de atendimento que está sendo cadastrado
- Para algumas empresas, a pessoa de contato de um endereço poderá ser diferente da pessoa informada no contato principal. Informe a pessoa de contato para este endereço, caso esta seja diferente
- Após salvar as informações preenchidas, o sistema voltará para a tela informando os endereços que já estão cadastrados

| 🏉 Qualirede - Windows Interne | et Explorer                                                    |                                                                                         |                                                                                                  |                                      |
|-------------------------------|----------------------------------------------------------------|-----------------------------------------------------------------------------------------|--------------------------------------------------------------------------------------------------|--------------------------------------|
| 📀 🌍 🔻 🙋 http://scsaud         | de. <b>qualirede.com.br</b> /sistema/modules/cadastro/end      | lerecos/enderecosEdit.seam?cid=11311                                                    | 👻 😽 🗙 🚼 Goo                                                                                      | ngle 🔎 🔻                             |
| × Google raquel bitter        | ncout vigilancia sanitaria                                     | 👻 🚼 Pesquisar 🔹 Mais ≫                                                                  |                                                                                                  | Fazer login 🔌 🕶                      |
| 🚖 Favoritos 🛛 👍 🙋 Santa       | Catarina Saúde Sec 🚺 Sites Sugeridos 🔻 🔊 🤇                     | ialeria do Web Slice 👻                                                                  |                                                                                                  |                                      |
| 🔠 🔻 🏀 Qualirede               | 🗙 🌈 Nova Guia                                                  |                                                                                         | 🟠 🔻 🗟 👻 📑 🖶 🔻 Pág                                                                                | jina ▼ Segurança ▼ Ferramentas ▼ 🔞 ▼ |
|                               | Santa Catarina CREE                                            |                                                                                         | Υ                                                                                                | <u>^</u>                             |
|                               | Home CADASTRO                                                  |                                                                                         | Preferências                                                                                     | SAIR                                 |
|                               | Endereços                                                      |                                                                                         |                                                                                                  |                                      |
|                               | Endereço                                                       |                                                                                         |                                                                                                  | E                                    |
|                               | Preencha seu endereço no forr<br>A localização de seu endereço | nulário abaixo, observando que o bairro po<br>no mapa não é obrigatória. Ela serve para | ode não ser solicitado para sua Cidade.<br>ajustar a visualização do endereço no mapa do Google. |                                      |
|                               | Campos marcados com * são de preenchime                        | ento obrigatório.                                                                       |                                                                                                  |                                      |
|                               | Tipo de Endereço *                                             | Selecionar 💌                                                                            |                                                                                                  |                                      |
|                               | CEP*                                                           |                                                                                         |                                                                                                  |                                      |
|                               | UF*                                                            | Selecionar 🗸                                                                            |                                                                                                  |                                      |
|                               | Cidade*                                                        | Selecionar 💌                                                                            |                                                                                                  |                                      |
|                               | Logradouro<br>Número *                                         |                                                                                         |                                                                                                  |                                      |
|                               | Complemento                                                    |                                                                                         |                                                                                                  |                                      |
|                               | Telefone 1                                                     |                                                                                         |                                                                                                  |                                      |
|                               | Telefone 2                                                     |                                                                                         |                                                                                                  |                                      |
|                               | Fax                                                            |                                                                                         |                                                                                                  | -                                    |
| Concluído                     |                                                                | <u>^</u>                                                                                | 😵 😜 Internet   Modo Protegido: Ativad                                                            | • ≪a ▼ € 100% ▼                      |

#### Clique no botão Salvar e o sistema retorna ao menu principal

| 🥖 Qualirede - Windows Internet | t Explorer                                               |                                                                                                    |                                 |
|--------------------------------|----------------------------------------------------------|----------------------------------------------------------------------------------------------------|---------------------------------|
| 🚱 🕤 👻 🙋 http://scsaude         | e. <b>qualirede.com.br</b> /sistema/modules/cadastro/end | erecos/enderecosEdit.seam?cid=11311 🔹 😽 🗙 Google                                                           | ۶ ج                             |
| × Google raquel bitten         | cout vigilancia sanitaria                                | 🗸 🛟 Pesquisar 🐑 Mais »                                                                                     | Fazer login 🔌 🔹                 |
| 🚖 Favoritos 🛛 🚖 🙋 Santa C      | Catarina Saúde Sec 🚺 Sites Sugeridos 🔻 虧 (               | aleria do Web Slice 🔻                                                                                      |                                 |
| 🔠 👻 🏀 Qualirede                | 🗙 🌈 Nova Guia                                            | 🏠 🔻 🖾 🖶 🕈 Página                                                                                           | ▼ Segurança ▼ Ferramentas ▼ 🕢 ▼ |
|                                | UF*                                                      | Selecionar 🔹                                                                                               | A                               |
|                                | Cidade *                                                 | Selecionar 💌                                                                                               |                                 |
|                                | Logradouro *                                             |                                                                                                    |                                 |
|                                | Número *                                                 |                                                                                                    |                                 |
|                                | Complemento                                              |                                                                                                    |                                 |
|                                | Telefone 1                                               |                                                                                                    |                                 |
|                                | Telefone 2                                               |                                                                                                    |                                 |
|                                | Fax                                                      |                                                                                                    |                                 |
|                                | Recebe correspondências?*                                | Não Sim                                                                                                    |                                 |
|                                | Localização                                              | (?, ?) Caso deseje insira sua localização                                                                  |                                 |
|                                | Endereço de Atendimento?*                                | Não Sim                                                                                                    |                                 |
|                                | Número do Alvará Sanitário*                              | (Somente Números)                                                                                          |                                 |
|                                |                                                          |                                                                                                    |                                 |
|                                | Contato do local                                         |                                                                                                    |                                 |
|                                | Para algumas empresas, o con                             | ato de um endereço pode ser diferente do contato principal. Por favor informe o contato para este endereço |                                 |
|                                | Nome*                                                    | Daniela Toledo                                                                                             |                                 |
|                                | E-mail*                                                  | daniela@saude.com                                                                                          |                                 |
|                                | caivar Cancelar                                          |                                                                                                    |                                 |
| Concluído                      |                                                          | 😵 🕒 Internet   Modo Protegido: Ativado                                                                     | 🖓 🕶 🔍 100% 👻 🚊                  |

# Para adicionar um novo endereço para adicionar outro endereço, clique no botão "voltar" para retornar ao menu principal

| 🧭 Qualirede - Windows Internet Explorer                                                                                                    |                                               |                                     |
|----------------------------------------------------------------------------------------------------|-----------------------------------------------|-------------------------------------|
| 😧 🕢 🔻 🔊 http://scsaude.qualirede.com.br/sistema/modules/cadastro/enderecos/enderecosList.seam?cid=13909#enderecosListForm                                                                                                    | 🔻 😽 🗙 🔁 Bing                                  | , ح                                 |
| 🖕 Favoritos 🛛 🚔 🛅 Sites Sugeridos 🔻 🔊 Galeria do Web Slice 👻                                                                                                    |                                               |                                     |
| 🔡 🔻 M Gmail - Entrada (1) - febas 🥖 Qualirede 🛛 🗶 🏈 Santa Catarina Saúde   Sec                                                                                                    | 👔 🔻 🔝 👻 🖶 👻 Página 👻 Segur                    | ança ▼ Ferramen <u>t</u> as ▼ 🕡 ▼ 🦈 |
| Santa Catarina CREDENCIAMENTO                                                                                                    | teste teste teste<br>teste@credenciamento.com | m                                   |
| HOME CADASTRO                                                                                                    | Preferências Sair                             |                                     |
| Endereços                                                                                                    |                                               |                                     |
| Endereços                                                                                                    |                                               |                                     |
| Inicie o cadastro de Endereços clicando no botão <b>Novo Endereço</b> .<br>Adicionar endereço, caso este seja diferente para correspondência.<br>As filiais que possuem outro CNPJ deverão efetuar um novo cadastro.<br>Se você está efetuando o cadastro como <b>Profissional de Saúde</b> deverá inserir os endereços dos locais (exelo) em que presta atendimento. | emplo: clínicas, centro médico,               |                                     |
|                                                                                                    |                                               |                                     |
| Tipo ▲ Te Bairro ≑ Cidade ≑ UF ≑ Número ▲ Complemento ▲                                                                                                    | Editar Excluir                                |                                     |
| Novo Endereço Excluir Endereços Voltar                                                                                                    |                                               |                                     |

#### Clique em "Documentos e Contratos"

![](_page_34_Figure_1.jpeg)

#### Clique em "Novo Documento"

![](_page_35_Picture_1.jpeg)

Campo "Tipo de documento", selecionar o documento que está sendo cadastrado. Os documentos da lista deverão ser digitalizados e anexados O campo "Descrição" serve para identificar o documento anexado, é preenchido automaticamente, porém poderá ser alterado se assim desejar Informar a numeração do documento Informar a "Data de expedição" do documento "Data do início e do final da vigência" do mesmo Clique no botão procurar para anexar o documento, selecionar e anexar o documento Selecionar o "Orgão emissor" que fez a emissão do documento cadastrado.

| Santa Catarina CREI                                            |                                                                                                    | teste teste teste teste teste teste teste desce@credenciamento | .com         |
|----------------------------------------------------------------|----------------------------------------------------------------------------------------------------|----------------------------------------------------------------|--------------|
| Home CADASTRO                                                  |                                                                                                    | Preferências Sair                                              | 1            |
| Documentos e Co                                                | ontratos                                                                                               |                                                                |              |
| Documentos e Contratos                                         |                                                                                                    |                                                                | **           |
| No campo 'Descrição' você dev<br>Os documentos da lista deverã | verá criar um nome para diferenciar os documento<br>o ser digitalizados e anexados e são obrigatórios. | os cadastrados.                                                |              |
| Campos marcados com * são de preenchim                         | ento obrigatório.                                                                                      |                                                                |              |
| Tipo de Documento*                                             | Inscrição do Ato Constitutivo                                                                          | •                                                              |              |
| Descrição *                                                    | Inscrição do Ato Constitutivo                                                                          |                                                                |              |
| Número                                                         | 297984                                                                                                 |                                                                |              |
| Data Expedição<br>Data Início da Vinência *                    | 15/11/2011                                                                                             |                                                                |              |
| Data Fim da Vigência                                           | 15/11/2013                                                                                             |                                                                |              |
| -<br>Anexo*                                                    |                                                                                                    | Procurar Limite máximo de arquivo: 1Mb                         |              |
| Orgão Emissor                                                  | Outro Órgão Estadual                                                                                   |                                                                |              |
| Salvar Cancelar                                                |                                                                                                    |                                                                |              |
|                                                                |                                                                                                    | Internet   Modo Protegido: Ativado                             | 🖓 🔻 🔍 100% 🔻 |

Após o preenchimento das informações clique no botão "Salvar"

| Santa Catarina<br>Saúde                         | CREDENCIAMENTO                           |                                                    | <b>X</b>                           |
|-------------------------------------------------|------------------------------------------|----------------------------------------------------|------------------------------------|
| Home CADASTRO                                   |                                          |                                                    | Preferências Sair                  |
| Documen                                         | tos e Contratos                          |                                                    |                                    |
| Documentos                                      |                                          |                                                    |                                    |
| Dical Clique no botão                           | 'Novo Documento' para iniciar o cadastr  | o de Documentos.                                   |                                    |
| 1 Documento(s) encontrado(s)                    |                                          |                                                    |                                    |
| Descrição 🔺 Tipo 🕈                              | Número + Expedição + Início Vigência + I | Fim Vigência 🗧 Anexo 🕈                             | Orgão Emissor 🗢 Editar Excluir     |
| ATUALIZADO Inscrição do<br>EM 2011 Constitutivo | Ato 1111111 16/11/2011 18/11/2011        | 16/11/2012 Descritivo critérios classificação hosp | SCSAUDE.docx Outro Órgão Municipal |
| Novo Documento Ex                               | cluir Documentos Voltar                  |                                                    |                                    |
|                                                 |                                          |                                                    |                                    |
|                                                 |                                          |                                                    |                                    |

Os documentos cadastrados deverão ser anexados um a um, sendo possível editar e excluir

Após todos os documentos obrigatórios terem sido cadastrados e anexados, clique no botão voltar para dar continuidade no cadastro

#### Clique em "Serviços e Especialidades"

![](_page_39_Picture_1.jpeg)

Clique em um dos ícones abaixo para preencher uma parte do cadastro. Cada parte do cadastro é salva quando você clica no botão 'Salvar' existente nas telas.

Finalizou o cadastro? clique AQUI para validar e solicitar a candidatura ao Credenciamento!

![](_page_39_Picture_4.jpeg)

![](_page_39_Picture_5.jpeg)

![](_page_39_Picture_6.jpeg)

![](_page_39_Picture_7.jpeg)

Identificação Principal

Identificação Complementar

Endereços

Documentos e Contratos

![](_page_39_Picture_12.jpeg)

Serviços e Especialidades

#### Para iniciar o cadastro de serviços que serão prestados ao Plano SC Saúde, clique no botão "Novo serviço"

| 🥖 Qualirede - Windows Internet Explorer                                                                                      |                                               |                                    |
|----------------------------------------------------------------------------------------------------|-----------------------------------------------|------------------------------------|
| 🕑 👽 💌 😰 http://scsaude.qualirede.com.br/sistema/modules/cadastro/prestadores/servicos/servicosList.seam?cid=657#servicosForm | 🗸 🍫 🗙 📴 Bing                                  | ◄ ٩                                |
| 👷 Favoritos 🛛 燥 🔁 Sites Sugeridos 🔻 🔊 Galeria do Web Slice 👻                                                                 |                                               |                                    |
| 🔡 🔻 M Gmail - Entrada (4) - febas 🥖 Qualirede 🛛 🗙                                                                            | 🟠 🔻 🖾 👻 🚍 🖶 Y Página 👻 Segura                 | nça 🔻 Ferramen <u>t</u> as 👻 🛞 👻 🎬 |
| Santa Catarina CREDENCIAMENTO                                                                                                | teste teste teste<br>teste@credenciamento.com |                                    |
| Home Cadastro                                                                                                    | Preferências Sair                             |                                    |
| Cadastro<br>Serviços e Especialidades Serviços e Especialidades                                                              |                                               |                                    |
| Clique no botão 'Novo Serviço' para incluir um grupo de serviços.<br>Abaixo estão listados os serviços já cadastrados.       |                                               |                                    |
| 0 Serviço(s) encontrado(s)                                                                                                   | Responsável + Editar Evoluir ^                |                                    |
|                                                                                                    |                                               |                                    |
| Novo Serviço Excluir Serviços Voltar                                                                                         |                                               |                                    |
|                                                                                                    |                                               |                                    |

- Selecione o lote
- Se o cadastro é de um **PROFISSIONAL DE SAÚDE** deverá selecionar **"SERVIÇOS DE ATENDIMENTO MÉDICO"**

| 🖉 Qualirede - Windows Internet Explorer                                                                                                    |                                                                                                    |                                   |
|----------------------------------------------------------------------------------------------------|----------------------------------------------------------------------------------------------------|-----------------------------------|
| 🕞 🌍 👻 👩 http://scsaude.qualirede.com.br/sistema/modules/cadastro/pres                                                                                                    | tadores/servicos/servicosEdit.seam?cid=679 🔹 🍫 🔀 Bing                                                                                                    | , ح                               |
| 🚖 Favoritos 🛛 🚔 🔁 Sites Sugeridos 🔻 慮 Galeria do Web Slice 👻                                                                                                    |                                                                                                    |                                   |
| 😁 🔻 M Gmail - Entrada (2) - febas 🌈 Qualirede 🛛 🗙                                                                                                    | 🟠 🔻 🔂 👻 🖃 🖶 Página 🕶                                                                                                    | 🖌 Segurança 🔻 Ferramentas 👻 🔞 👻 🎽 |
| Saude CRED                                                                                                    | EINCLAIMENTO 1 teste@credenciame                                                                                                    | ento.com                          |
| Home CADASTRO                                                                                                    | Preferências S                                                                                                    | AIR                               |
| Cadastro • Serviços e Especialida<br>Cadastro de Servio                                                                                                    | tes<br>ÇO                                                                                                    |                                   |
| Serviços e Especialidades Para iniciar o cadastro dos servi<br>clique na lupa para pesquisar e Para os serviços próprios, vo<br>Para serviços terceirizados: a empresa terceirizada pr<br>• uma empresa terceirizada | ços que você está submetendo para credenciamento e irá prestar para SC Saúde, selecione o lote e depois<br>selecionar os Grupos de Serviços desejados.<br>cê pode selecionar vários Grupos de Serviços de uma só vez.<br>esta vários serviços? selecione vários Grupos de Serviços de uma só vez.<br>para cada serviço? selecione um Grupo de Serviços de cada vez. | E                                 |
| Campos marcados com * são de preenchime                                                                                                    | nto obrigatório.                                                                                                    |                                   |
| Lote *                                                                                                    | Selecionar                                                                                                    |                                   |
| Grupo de Serviços*                                                                                                    | Selecione o Lote                                                                                                    |                                   |
| Informações Adicionais                                                                                                    | , v                                                                                                    |                                   |
| Terceirizado *<br>Salvar Cancelar                                                                                                    |                                                                                                    |                                   |
|                                                                                                    | Internet   Modo Protegido: Ativado                                                                                                    | 🖓 🔻 🔍 100% 👻                      |

#### Informe parte ou nome do grupo de serviço para filtrar a pesquisa

Caso desejar listar todos, clique no botão "Pesquisar grupos de serviços", sem informar o filtro. Selecione o serviço que será prestado e clique no botão "Selecionar"

Para os **serviços próprios**, você pode selecionar vários Grupos de Serviços de uma só vez.

Selecione os serviços e clique no botão "Salvar"

| 🔗 Qualirede - Windows Internet Explorer                                                                                                    |                             |                                       |
|----------------------------------------------------------------------------------------------------|-----------------------------|---------------------------------------|
| 📀 💿 🔻 👩 http://scsaude.qualirede.com.br/sistema/modules/cadastro/prestadores/servicos/servicosEdit.seam?cid=679#j_id290:grupoServicoModalPanelContentTable | 👻 🍫 🗙 🏷 Bing                | . ج                                   |
| 😭 Favoritos 🛛 🚖 🔁 Sites Sugeridos 🔻 🖉 Galeria do Web Slice 👻                                                                                               |                             |                                       |
| 🔠 🔻 🕅 Gmail - Entrada (2) - febas 🧭 Qualirede 🛛 🗙 🚺                                                                                                    | 🔝 🔻 🖃 🖶 👻 Página 👻 Seg      | urança 🔻 Ferramen <u>t</u> as 👻 🔞 👻 🦈 |
|                                                                                                    | teste@credenciamento.co     | m                                     |
| Home Cadastro                                                                                                    | Preferências Sair           | l l l l l l l l l l l l l l l l l l l |
| Cadastro      Serviços e Especialidades     Cadastro de Serviço                                                                                            |                             |                                       |
| Serviços e Especialidade Serviços e Especialidades                                                                                                    |                             |                                       |
| Para iniciar e<br>clique na luc<br>Caso deseje listar todos, clique no botão 'Pesquisar Grupos de Serviços' sem informar o<br>filtro.                      | e o lote e depois           |                                       |
| Lote Serviços de Diagnósticos     Uma e Grupo de Serviços                                                                                                  |                             | E                                     |
| Campos marcados cor Pesquisar Grupos de Serviços Cancelar                                                                                                  |                             |                                       |
| Informações Adicionais                                                                                                    |                             |                                       |
|                                                                                                    |                             |                                       |
| Terceirizado * 💿 Não 💿 Sim                                                                                                    |                             |                                       |
|                                                                                                    |                             |                                       |
| Salvar Cancelar                                                                                                    |                             | -                                     |
| Concluído                                                                                                    | t   Modo Protegido: Ativado | 🖓 🕶 🔍 100% 👻 🖉                        |

#### Escolha um serviço da lista e clique em "Selecionar"

| 🏉 Qualirede - Windows Interr | net Explorer                            |                                                                                      |              |                            |                                            |
|------------------------------|-----------------------------------------|--------------------------------------------------------------------------------------|--------------|----------------------------|--------------------------------------------|
| 📀 💽 🔻 🙋 http://scsau         | ude. <b>qualirede.com.br</b> /sistema/m | odules/cadastro/prestadores/servicos/servicosEdit.seam?cid=3296#loadingContentTable  |              | 🔻 🍫 🗙 🚼 Google             | ◄ ٩                                        |
| × Google                     |                                         | 🔻 🚼 Pesquisar 🔹 Mais ≫                                                               |              |                            | Fazer login 🔌 🔹                            |
| 🚖 Favoritos 🛛 🚖 🔊 Santz      | a Catarina Saúde Sec 🚺 Site             | s Sugeridos 🔻 💋 Galeria do Web Slice 👻                                               |              |                            |                                            |
| 🗄 👻 🏀 Qualirede              | 🏉 Qualirede                             | x                                                                                    | <u> </u>     | 🕽 👻 🖃 💌 Página 🔻 Segurança | ▼ Ferramentas ▼ 🔞 ▼ ≫                      |
|                              | HOME CADAST                             | 33 Grupo(s) de Serviços encontrado(s)                                                |              | FERÊNCIAS <b>S</b> AIR     | <b>^</b>                                   |
|                              | ► Cadastro ► .                          | Grupo de Serviços 🔺                                                                  | Selecionar   |                            |                                            |
|                              | 📁 Cadast                                | Banco de leite                                                                       |              |                            |                                            |
|                              |                                         | Banco de ossos                                                                       |              |                            |                                            |
|                              | Serviços e Especialidade                | Banco de tecido                                                                      |              | *****                      |                                            |
|                              | Para iniciar o                          | Estrutura Especializada para assistência a queimados                                 |              | e o lote e depois          |                                            |
|                              | Para os ser                             | Estrutura Especializada para cirurgia bariátrica                                     |              |                            |                                            |
|                              | Para serviç                             | Estrutura Especializada para cirurgia cardíaca                                       |              |                            |                                            |
|                              | • a emp<br>• uma e                      | Estrutura Especializada para cirurgia traumato-ortopédica                            |              |                            |                                            |
|                              |                                         | Estrutura Especializada para neurocirurgia                                           |              |                            | E                                          |
|                              | Campos marcados cor                     | Estrutura Especializada para tratamento cirúrgico da epilepsia                       |              |                            |                                            |
|                              |                                         | Estrutura Especializada para tratamento das lesões lábio palatais e implante coclear |              |                            |                                            |
|                              |                                         | «« « <b>1</b> 2 3 4 » »»                                                             |              |                            |                                            |
|                              | 7                                       | Selecionar Nova Pesquisa Cancelar                                                    |              |                            |                                            |
|                              |                                         |                                                                                      |              |                            |                                            |
|                              | _                                       |                                                                                      |              |                            |                                            |
|                              | Salvar Cancelar                         |                                                                                      |              |                            |                                            |
| Concluído                    |                                         |                                                                                      | Internet   N | /lodo Protegido: Ativado   | ·<br>· · · · · · · · · · · · · · · · · · · |

#### Após incluir o serviço, selecione "não" caso ele não seja terceirizado, após seleciona-lo clique em Salvar

| 🏉 Qualirede - Windows Internet | t Explorer                                                                                                    |                                                                                                    |                                                   |                                |
|--------------------------------|----------------------------------------------------------------------------------------------------|----------------------------------------------------------------------------------------------------|---------------------------------------------------|--------------------------------|
| 🕒 🕤 🔻 🙋 http://scsaudo         | e. <b>qualirede.com.br</b> /sistema/modules/cadastro/pre                                                                                                    | estadores/servicos/servicosEdit.seam?cid=3296#loadingContentTable                                                                                                    | 👻 🍫 🗙 Google                                      | ◄ ۾                            |
| × Google                       |                                                                                                    | 🔻 🋂 Pesquisar 🕶 Mais ≫                                                                                                    |                                                   | Fazer login 🔌 🔹                |
| 🖕 Favoritos 🛛 👍 🙋 Santa C      | Catarina Saúde Sec 🚺 Sites Sugeridos 👻 🙋 (                                                                                                    | Galeria do Web Slice 🔻                                                                                                    |                                                   |                                |
| 🔠 👻 🏉 Qualirede                | 🖉 Qualirede 🛛 🗙                                                                                                    |                                                                                                    | 🖄 🔻 🔝 👻 🖶 👻 Página 🕶 S                            | egurança 🔻 Ferramentas 🔻 🔞 👻 🎽 |
|                                | Home Cadastro                                                                                                    |                                                                                                    | Preferências Sair                                 | <b>^</b>                       |
|                                | Cadastro V Serviços e Especialide<br>Cadastro de Servi                                                                                                    | ides<br>IÇO                                                                                                    |                                                   |                                |
|                                | Serviços e Especialidades                                                                                                    |                                                                                                    |                                                   |                                |
|                                | Para iniciar o cadastro dos sen<br>clique na lupa para pesquisar e<br>Para os serviços próprios, vo<br>Para serviços terceirizados:<br>• a empresa terceirizada p<br>• uma empresa terceirizad | viços que você está submetendo para credenciamento e irá prestar pa<br>selecionar os Grupos de Serviços desejados.<br>ocê pode selecionar vários Grupos de Serviços de uma só vez.<br>resta vários serviços? selecione vários Grupos de Serviços de uma só<br>a para cada serviço? selecione um Grupo de Serviços de cada vez. | ara SC Saúde, selecione o lote e depois<br>ó vez. |                                |
|                                | Campos marcados com * são de preenchim                                                                                                    | ento obrigatório.                                                                                                    |                                                   | E                              |
|                                | Lote*                                                                                                    | Serviços Hospitalares                                                                                                    |                                                   |                                |
|                                | Grupo de Serviços                                                                                                    | × Banco de leite                                                                                                    |                                                   |                                |
|                                | informações Adicionais                                                                                                    | × v                                                                                                    |                                                   |                                |
|                                | Terceirizado*                                                                                                    | ● Não ◎ Sim                                                                                                    |                                                   |                                |
|                                |                                                                                                    |                                                                                                    |                                                   |                                |
|                                | Salvar Cancelar                                                                                                    |                                                                                                    |                                                   |                                |
| Concluído                      |                                                                                                    |                                                                                                    | 😜 Internet   Modo Protegido: Ativado              | 🖓 🔻 🍕 100% 👻                   |

È possível incluir, editar e excluir serviços Clique em "Voltar" caso não tenha mais serviços para adicionar, se houver outros serviços clique em "Novo Serviço"

| 🏉 Qualirede - Windows Internet I | Explorer                                             |                                                          |                        |            |                 |               |                                                  |                      | - @ X                   |
|----------------------------------|------------------------------------------------------|----------------------------------------------------------|------------------------|------------|-----------------|---------------|--------------------------------------------------|----------------------|-------------------------|
| 🚱 🌍 🔻 🙋 http://scsaude.          | .qualirede.com.br/sistema/modules/cadast             | ro/prestadores/servicos/servicos                         | sList.seam?cid=3722#se | rvicosForm |                 | -             | 😽 🗙 🚼 Goog                                       | le                   | ۶ ح                     |
| × Google                         |                                                      | 👻 🚼 Pesc                                                 | quisar 🔹 Mais ≫        |            |                 |               |                                                  |                      | Fazer login 🔌 🔹         |
| 🚖 Favoritos 🛛 🚖 🙋 Santa Ca       | atarina Saúde Sec 🚺 Sites Sugeridos 🔻                | 🥖 Galeria do Web Slice 🔻                                 |                        |            |                 |               |                                                  |                      |                         |
| 🔠 🔻 🌈 Qualirede                  | 🌈 Qualirede 🛛 🗙 🖉                                    |                                                          |                        |            |                 | 🟠 🔹 🔊 🔹       | 🖃 🖶 🔻 Págin                                      | na 🔻 Segurar         | ıça ▼ Ferramentas ▼ 🕢 ▼ |
|                                  | Santa Catarina<br>Saúde                              |                                                          |                        |            |                 |               | teste teste teste teste teste teste teste@creder | ste<br>nciamento.com |                         |
|                                  | Home CADASTRO                                        |                                                          |                        |            |                 |               | PREFERÊNCIAS                                     | SAIR                 |                         |
|                                  | Serviços e Esp                                       | pecialidades                                             |                        |            |                 |               |                                                  |                      |                         |
|                                  | Serviços e Especialidades                            |                                                          |                        |            |                 |               |                                                  |                      |                         |
|                                  | Clique no botão 'Novo Se<br>Abaixo estão listados os | erviço' para incluir um grup<br>serviços já cadastrados. | o de serviços.         |            |                 |               |                                                  |                      |                         |
|                                  | 3 Serviço(s) encontrado(s)                           |                                                          |                        |            |                 |               |                                                  |                      |                         |
|                                  | Lote 🔺                                               | Grupo de Serviços 🕈                                      | Informações +          | SC-Saúde   | Terceirizado \$ | Responsável ¢ | Editar Exclu                                     | ir 1                 |                         |
|                                  | Serviços de Atendimento Médico                       | Cirurgia Geral                                           |                        | Sim        | Não             |               | <u> </u>                                         |                      |                         |
|                                  | Serviços de Atendimento Médico                       | Cirurgia Geral                                           |                        |            | Não             |               | <u> </u>                                         |                      |                         |
|                                  | Serviços de Diagnósticos                             | Eletrocardiograma                                        |                        | Sim        | Não             |               | <u> </u>                                         | -                    |                         |
|                                  | <                                                    |                                                          |                        |            |                 |               |                                                  | - F                  |                         |
|                                  | Novo Serviço Excluir Servi                           | ços Voltar                                               |                        |            |                 |               |                                                  |                      |                         |

#### Preencheu todas as partes do cadastro? Clique para validar o cadastro

![](_page_46_Picture_1.jpeg)

## Na tela home, clique no botão "Validar Cadastro" para verificar os itens pendentes de seu cadastro

| Voce | pode | valida-l | lo quan | itas veze | es forem | necessarias |  |
|------|------|----------|---------|-----------|----------|-------------|--|
|      |      |          |         |           |          |             |  |

|           | Santa Catarina<br>Saúde                                                                                                    |                                                                                                    | te<br>te                                                |              | nento.com    |  |  |  |
|-----------|----------------------------------------------------------------------------------------------------|----------------------------------------------------------------------------------------------------|---------------------------------------------------------|--------------|--------------|--|--|--|
|           | Home CADASTRO                                                                                                    |                                                                                                    | Preferi                                                 | ÊNCIAS S     | SAIR         |  |  |  |
|           | Clá crede<br>teste teste teste<br>Seu último acesso f<br>Credenciamento                                                                                                    | nciamento testes !<br><sup>pi em 28/11/2011 às 10:07.</sup>                                                                     |                                                         |              |              |  |  |  |
|           | Prestador,<br>para efetuar sua candidatura ao credenciamento, informe seus dados acessando o menu 'Cadastro' acima. Depois de preencher o seu cadastro,<br>retorne ao menu 'Home' e clique no botão 'Validar Cadastro' abaixo para verificar os itens pendentes de seu cadastro. Você pode validá-lo quantas<br>vezes forem necessárias.<br>Caso não haja pendências, você poderá clicar no botão 'Finalizar candidatura ao Credenciamento'.<br>Após isto, seu cadastro será analisado por nossa equipe (pode levar alguns dias) e enviaremos um e-mail informando sobre o resultado. |                                                                                                    |                                                         |              |              |  |  |  |
|           | Documentos faltantes para a re                                                                                                    |                                                                                                    |                                                         |              |              |  |  |  |
|           | Título ¢                                                                                                    | Descrição 🕈                                                                                                    | Ν                                                       | lenu 🔺 Tipo  | <b>D +</b>   |  |  |  |
|           | Documentos não possuem anexo                                                                                                    | Os documentos cadastrados não possuem anexo<br>Documentos que não possuem Anexo:<br>• certidao negativa de fal<br>• documento 1 | ). O anexo (documento digitalizado) é obrigatório.<br>D | locumentos 💸 | ;            |  |  |  |
|           |                                                                                                    | O campo Data de Início da Vigência do Documento<br>Documentos sem Data de Início da Vigência:                                   | o não foi informado.                                    |              |              |  |  |  |
| Concluído |                                                                                                    |                                                                                                    | Internet   Modo Proteg                                  | ido: Ativado | 🖓 🔻 🔍 100% · |  |  |  |

#### Caso não haja pendências clicar no botão "Finalizar candidatura ao credenciamento"

![](_page_48_Picture_1.jpeg)

#### Selecione o item "Declaro que você lí e aceito os termos de candidatura ao credenciamento"

Após clique em "Finalizar candidatura ao credenciamento"

![](_page_49_Picture_2.jpeg)

Finalizar candidatura ao Credenciamento

#### Sua candidatura foi realizada com sucesso!

![](_page_50_Picture_1.jpeg)

#### Seu credenciamento foi solicitado aguarde um e-mail informando sobre o resultado

![](_page_51_Figure_1.jpeg)

Seu Credenciamento já foi solicitado! Por favor aguarde a análise de seu cadastro por nossa equipe (pode levar alguns dias). Informaremos o resultado através de seu e-mai teste@credenciamento.com

Documentos faltantes para a realização do pré-cadastro

Não há pendências!